## To accept an MLDP Harvest Recommendation:

- 1. Login to TWIMS
- 2. Click the "Harvest Recommendations" menu link at the top of the page.

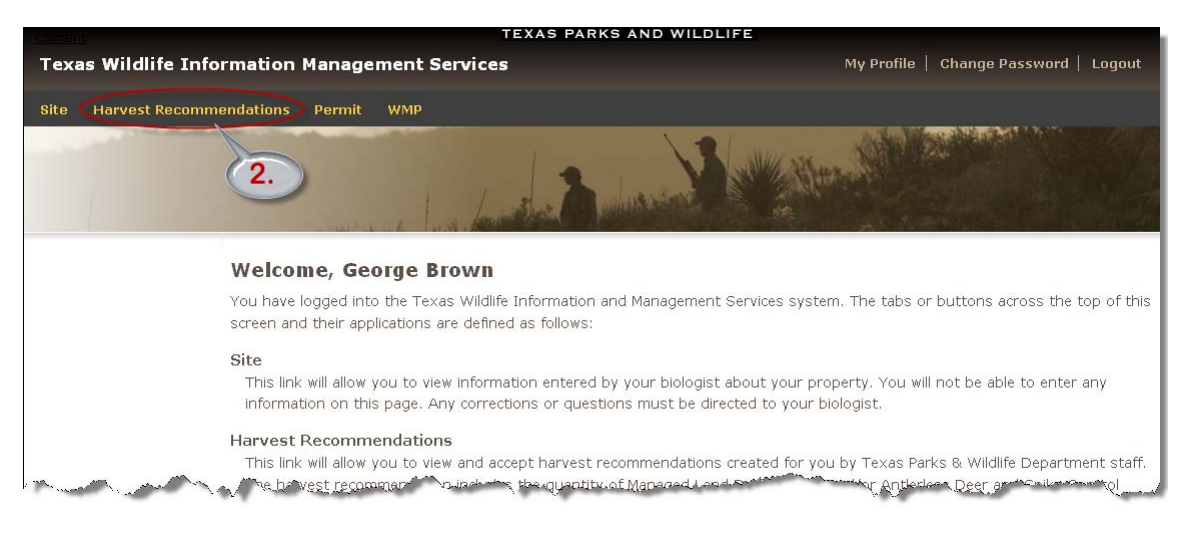

3. Select the harvest recommendation for your property by clicking on the site name.

| TEXAS PARKS AND WILDLIFE                                                                                                    |                                                                                                    |        |               |                      |                  |                     |          |                      |  |  |
|----------------------------------------------------------------------------------------------------|----------------------------------------------------------------------------------------------------|--------|---------------|----------------------|------------------|---------------------|----------|----------------------|--|--|
| Texas Wildlife Info                                                                                                    | rmation Man                                                                                                    | Му Р   | rofile   Chan | ge Password   Logout |                  |                     |          |                      |  |  |
| Site Harvest Recommendations Permit WMP                                                                                                    |                                                                                                    |        |               |                      |                  |                     |          |                      |  |  |
|                                                                                                    |                                                                                                    |        | 1 . A         | Jan Her I            | -                | WEiger A            |          |                      |  |  |
| Harvest<br>Recommendations<br>Instructions                                                                                                    | Harvest Recommendations                                                                                                    |        |               |                      |                  |                     |          |                      |  |  |
| Search for a harvest<br>recommendation<br>To search for a harvest<br>recommendation, enter a<br>value in one or more of                                                                                                    | To view details and to accept a harvest recommendation, dick on the site name from the list below.           Search for a Harvest Recommendation [show/hide] |        |               |                      |                  |                     |          |                      |  |  |
| the search form fields and<br>click the "Search" button.                                                                                                    | Please click on a link below to view details and to accept a harvest recommendation.<br>Search Results: 8                                                    |        |               |                      |                  |                     |          |                      |  |  |
| recommendation                                                                                                    | Site Name*                                                                                                    | County | Season        | Biologist            | Permit Recipient | Recommendation Type | Status   |                      |  |  |
| recommendation, click on<br>the Site Name (in the                                                                                                    | A Test site                                                                                                    | Menard | 2009 - 10     | Cristy Burch         | George Brown     | MLDP                | Accepted |                      |  |  |
| Search Results) to go to                                                                                                    | A Test site                                                                                                    | Menard | 2009 - 10     | Cristy Burch         | George Brown     | ADCP                | Accepted |                      |  |  |
| the harvest<br>recommendation detail                                                                                                    | District 4 Office                                                                                                    | Kerr   | 2009 - 10     | Mitch Lockwood       | Cristy Burch     | ADCP                | Pending  |                      |  |  |
| page.                                                                                                    | District 4 Office                                                                                                    | Kerr   | 2009 - 10     | Mitch Lockwood       |                  | Recommendation      | Accepted | HINT:                |  |  |
|                                                                                                    | District 4 Office                                                                                                    | Kerr   | 2009 - 10     | Mitch Lockwood       | Stephen Lange    | ADCP                | Accepted | that need to be      |  |  |
| $\bigcirc$                                                                                                    | District 4 Office                                                                                                    | Kerr   | 2009 - 10     | Mitch Lockwood       | Bernice ?        | MLDP                | Accepted | accepted will have a |  |  |
| (3. )-                                                                                                    | The Homestead                                                                                                    | Menard | 2009 - 10     | Cristy Burch         | George Brown     | MLDP                | Pending  | status of "Pending". |  |  |
|                                                                                                    | The Homestead                                                                                                    | Menard | 2009 - 10     | Cristy Burch         | George Brown     | ADCP                | Pending  |                      |  |  |
| Texas Parks and Wildlife Department, 4200 Smith School Road, Austin, TX 78744<br>Wess Toll Free: (800) 792-1112, Austin: (512) 389-8800<br>Control of this site of rease Parks and Wildlife Department unless of hetwise noted. |                                                                                                    |        |               |                      |                  |                     |          |                      |  |  |
|                                                                                                    |                                                                                                    |        |               |                      |                  |                     |          |                      |  |  |

- 4. Review the harvest recommendations. (If you have any questions or see any errors, contact your biologist prior to accepting the recommendation.)
- 5. After confirming that everything is correct, click "Accept Recommendations."
- 6. You may print a pdf copy of your recommendations at any time by revisiting the harvest recommendation and clicking "Print Recommendations."

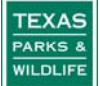

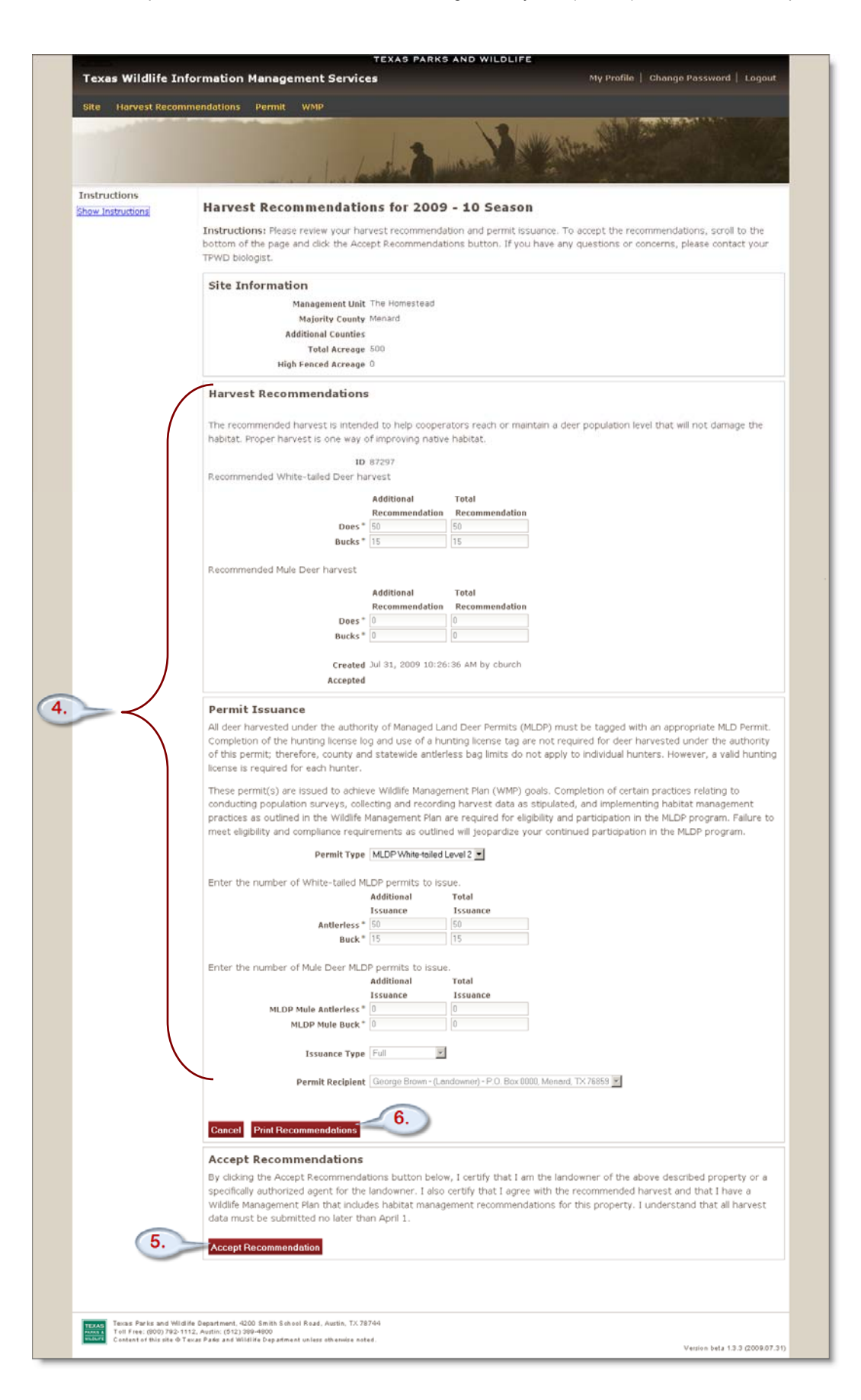

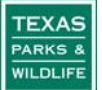

7. If you have multiple sites and/or multiple years of recommendations you may use the search function to quickly locate a recommendation by clicking "[show/hide]" next to Search for a Harvest Recommendation.

| TEXAS PARKS AND WILDLIFE                                                                                                    |                                                                                                    |                                                                           |                                                                                                    |                                       |                                                                                                    |                           |                                 |  |  |
|----------------------------------------------------------------------------------------------------|----------------------------------------------------------------------------------------------------|---------------------------------------------------------------------------|----------------------------------------------------------------------------------------------------|---------------------------------------|----------------------------------------------------------------------------------------------------|---------------------------|---------------------------------|--|--|
| Texas Wildlife Info                                                                                                    | rmation Mar                                                                                               | nagemei                                                                   | nt Servi                                                                                             | ces                                   |                                                                                                    | My Pro                    | file   Change Password   Logout |  |  |
| Site Harvest Recomm                                                                                                    | endations Pe                                                                                              | rmit WN                                                                   | IP                                                                                                   |                                       |                                                                                                    |                           |                                 |  |  |
|                                                                                                    |                                                                                                    | we and                                                                    | Land                                                                                                 | La she                                | -                                                                                                    | We then all               |                                 |  |  |
| Harvest<br>Recommendations<br>Instructions<br>Search for a harvest<br>recommendation, enter a<br>value in one or more of<br>the search form fields and<br>dick the "Search" button.<br>View a harvest<br>recommendation, dick on<br>the Site Name (in the<br>Search Results) to go to<br>the harvest<br>recommendation detail<br>page. | Harvest R<br>To view details<br>Search for a<br>Prin                                                      | ecommi<br>and to acc<br>a Harvest<br>Rec<br>Mur<br>Recomment<br>Recommend | endat<br>ept a har<br>Site Nan<br>ipient Nan<br>rity) coun<br>ting Seasu<br>dation Tyj<br>ation Stat | ions<br>vest recommendation [st<br>ne | endation, dick on the<br>now/hide]<br>7.<br>1<br>2<br>2<br>2<br>2<br>2<br>2<br>2<br>2<br>2<br>2<br>2<br>2<br>2<br>2<br>2<br>2<br>2<br>2 | site name from the list b | elow.                           |  |  |
|                                                                                                    | Please click on a link below to view details and to accept a harvest recommendation.<br>Search Results: 8 |                                                                           |                                                                                                    |                                       |                                                                                                    |                           |                                 |  |  |
|                                                                                                    | <u>Site Name</u> ▼                                                                                        | County                                                                    | Season                                                                                               | Biologist                             | Permit Recipient                                                                                                    | Recommendation Type       | Status                          |  |  |
| man man                                                                                                    | ATestim                                                                                                   | Men                                                                       | 2009-10                                                                                              | maristy p                             | George Brown                                                                                                    | man hand have             | Accepted                        |  |  |

## **To view MLDP Permit Information:**

- 1. Login to TWIMS
- 2. Click the "Permit" menu link at the top of the page.

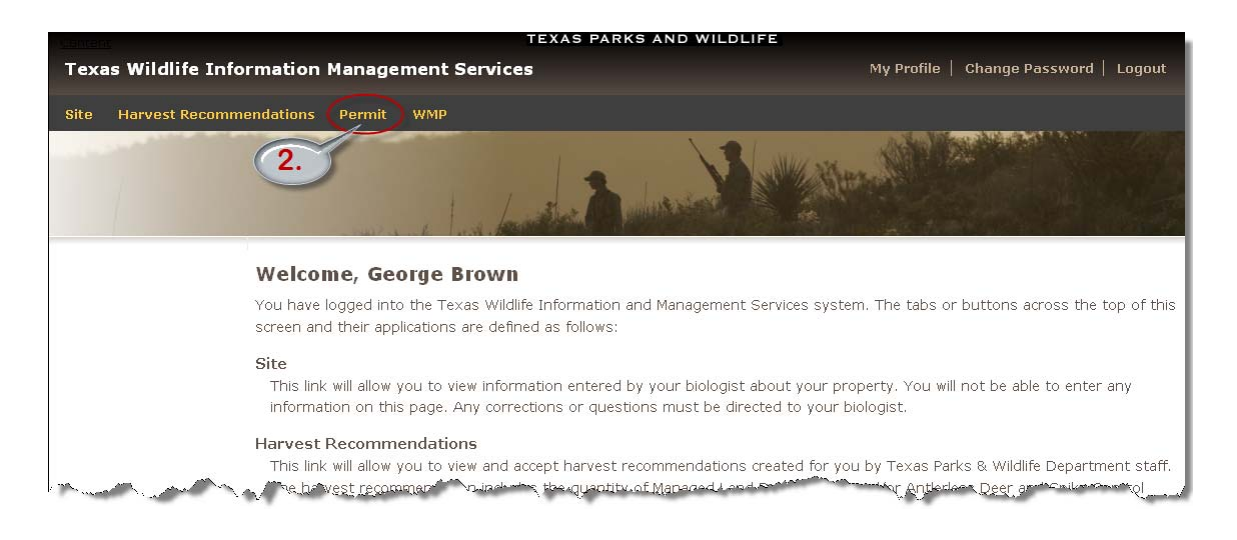

3. Click the permit number link associated with the permits you with to view. For example, to view information about White-tailed Antlerless permits issued to "A Test site," click the "<u>335761-335780</u>" link.

| Site Harvest Recomme                                                                                                    | endations Perm                                                                                                    | it wr             | мр                                   |                      |               |                       |                     |                                                |             |
|----------------------------------------------------------------------------------------------------|----------------------------------------------------------------------------------------------------|-------------------|--------------------------------------|----------------------|---------------|-----------------------|---------------------|------------------------------------------------|-------------|
|                                                                                                    |                                                                                                    |                   | 1 parts                              | Auto                 | a since       |                       | (Alternal           |                                                |             |
| Permit Instructions                                                                                                    |                                                                                                    |                   |                                      |                      |               |                       |                     |                                                |             |
| Search for a permit<br>To search for a permit,<br>enter a value in one or<br>more of the search form<br>fields and click the<br>"Search" button. You must<br>enter a complete permit | Permit Permits will be mailed from Austin. This page allows you to view information about the permit; it does not allow you to view or print the actual permit. |                   |                                      |                      |               |                       |                     |                                                |             |
| number.                                                                                                    | To view permit details, click on the range of permit numbers for your site from the list below.                                                                 |                   |                                      |                      |               |                       |                     |                                                |             |
| MLDP permit numbers will<br>be six digits.                                                                                                    | Search for a Permit [show/hide]                                                                                                    |                   |                                      |                      |               |                       |                     |                                                |             |
| Other permits formats are:                                                                                                    | Please click on a link below to view a permit.<br>Search Results: 8                                                                                             |                   |                                      |                      |               |                       |                     |                                                |             |
| ADCP-[mmyyyy]-[3 digits]<br>e.g. ADCP-062008-123                                                                                                    | Permit Number                                                                                                    | <u>Total</u><br># | Permit Type                          | <u>Site</u><br>Name  | <u>County</u> | <u>Issue</u><br>Date≁ | Permit<br>Recipient | Biologist                                      | Status      |
| TTT-[mmyy]-[3 digits]<br>e.g. TTT-0608-123                                                                                                    | 335781-335800                                                                                                    | 20                | MLDP 2 White-tailed<br>Buck          | A Test site          | Menard        | Jul 29,<br>2009       | George Brown        | Cristy Burch                                   | Invalidated |
| TTP-[yy]-[3 digits]<br>e.g. TTP-08-123                                                                                                    | 335821-335840                                                                                                    | 20                | MLDP Mule Buck                       | A Test site          | Menard        | Jul 29,<br>2009       | George Brown        | Cristy Burch                                   | Active      |
| DMP-[mmy][3]igits)<br>e.g. DMP-3603-23                                                                                                    | 335761-335780                                                                                                    | 20                | MLDP 2-3 White-<br>tailed Antlerless | A Test site          | Menard        | Jul 29,<br>2009       | George Brown        | Cristy Burch                                   | Active      |
| Dep-[mmyy]-[3 digits]                                                                                                    | 335801-335820                                                                                                    | 20                | MLDP Mule Antierless                 | A Test site          | Menard        | Jul 29,<br>2009       | George Brown        | Cristy Burch                                   | Active      |
| e.g. Dep-0608-123<br>View a permit record<br>To view a permit record,<br>click on the Permit Number                                                                                  | 335488-335490                                                                                                    | з                 | MLDP 2 White-tailed<br>Buck          | District 4<br>Office | Kerr          | Jul 20,<br>2009       | Bernice ?           | Mitch Lockwood, Cristy<br>Burch, Stephen Lange | Active      |
|                                                                                                    | 335485-335487                                                                                                    | з                 | MLDP 2-3 White-<br>tailed Antlerless | District 4<br>Office | Kerr          | Jul 20,<br>2009       | Bernice ?           | Mitch Lockwood, Cristy<br>Burch, Stephen Lange | Active      |
| go to the Permit detail page.                                                                                                    | ADCP-062010-5                                                                                                    | 120               | ADCP                                 | A Test site          | Menard        | Jun 22,<br>2009       | George Brown        | Cristy Burch                                   | Pending     |
|                                                                                                    | ADCP-062010-1                                                                                                    | 1000              | ADCP                                 | District 4<br>Office | Kerr          | Jun 8,<br>2009        | Stephen Lange       | Mitch Lockwood, Cristy<br>Burch, Stephen Lange | Active      |

4. View information about the permit and click "Return" to go back to the Permit page.

| Texas Wildlife Ir                                | Iformation Management Services                                                            | My Profile   Change Password   Logout |
|--------------------------------------------------|-------------------------------------------------------------------------------------------|---------------------------------------|
| 1                                                | we a los for                                                                              | 1.2 Martin Martin Contraction         |
|                                                  | MLDP Permit 335761-3357                                                                   | 780                                   |
|                                                  | MLDP                                                                                      |                                       |
|                                                  | Permit Numbers 335                                                                        | 761-335780                            |
|                                                  | Permit Level 2-3                                                                          |                                       |
|                                                  | Species Whi                                                                               | ite-tailed                            |
|                                                  | Permit Type Ant                                                                           | lerless                               |
|                                                  | Hunting Season 200                                                                        | 9 - 10                                |
|                                                  | Issue Date 07/                                                                            | 29/2009                               |
|                                                  | Status Act                                                                                | ive                                   |
|                                                  | Permit Recipient Geo                                                                      | orge Brown                            |
|                                                  | Customer                                                                                  |                                       |
|                                                  | Customer Geo                                                                              | orge Brown                            |
|                                                  | Site A T                                                                                  | est site                              |
|                                                  | Counties Mer                                                                              | nard                                  |
|                                                  | WMP ID 694                                                                                | -7                                    |
|                                                  | Harvest Recommendations Entered 07/                                                       | 29/2009                               |
| 4.                                               | Recommendations Accepted 07/3                                                             | 29/2009 by Cristy Burch               |
|                                                  | Return                                                                                    |                                       |
| Texas Parks and Will                             | dlife Department, 4200 Smith School Road, Austin, TX 78744                                |                                       |
| Toll Free: (800) 792-1<br>Content of this site @ | 112, Austin: (512)389-4800<br>Texas Parks and Wildlife Department unless otherwise noted. |                                       |
|                                                  |                                                                                           | Version beta 1.3.3 (2009.07.31)       |

5. If you have multiple sites and/or multiple years of permits you may use the search function to quickly locate a permit by clicking "[show/hide]" next to Search for a Permit.

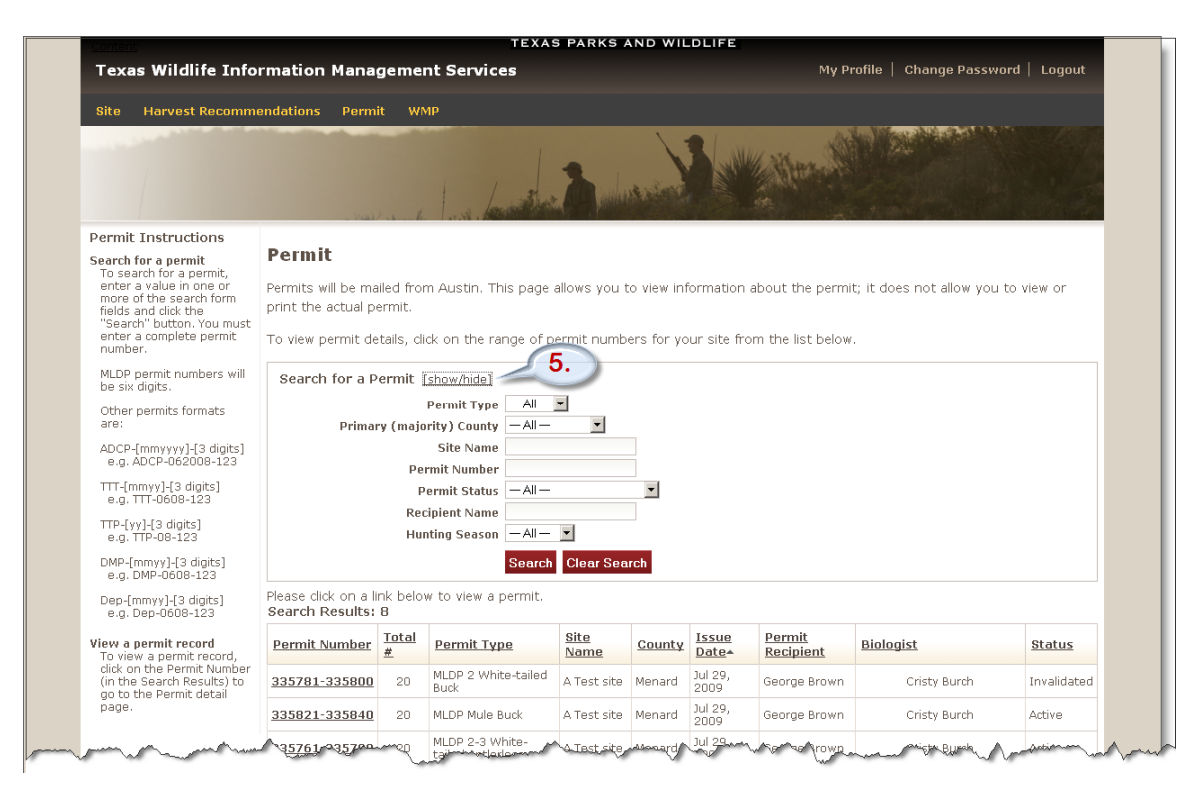

©2009 by the Texas Parks and Wildlife Department PWD LF W7000-1679B (8/09)

In accordance with Texas State Depository Law this publication is available at the Texas State Publications Clearinghouse and/or Texas Depository Libraries.

PWD receives federal assistance from the U.S. Fish and Wildlife Service and other federal agencies. TPWD is therefore subject to Title VI of the Civil Rights Act of 1964, Section 504 of the Rehabilitation Act of 1973, Title II of the Americans with Disabilities Act of 1990, the Age Discrimination Act of 1975, Title IX of the Education Amendments of 1972, in addition to state anti-discrimination laws. TPWD will comply with state and federal laws prohibiting discrimination based on race, color, national origin, age, sex or disability. If you believe that you have been discriminated against in any TPWD program, activity or event, you may contact the U.S. Fish and Wildlife Service, Division of Federal Assistance, 4401 N. Fairfax Drive, Mail Stop: MBSP-4020, Arlington, VA 22203, Attention: Civil Rights Coordinator for Public Access.